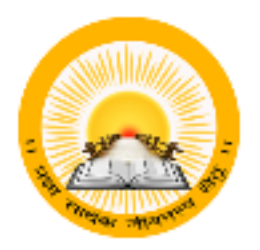

## For, New Batch of 2021-22

URL : <u>https://student.gujgov.edu.in</u>

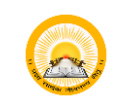

# (S) UDAYAM-COGENT

### Table of Contents

| 1. | New   | Registration Process                                                                | 2 |
|----|-------|-------------------------------------------------------------------------------------|---|
|    | 1.1   | Registration Instruction                                                            | 2 |
|    | 1.2   | Sign up for COGENT Online Fees Payment                                              | 2 |
|    | 1.3   | Verification with OTP                                                               | 3 |
|    | 1.4   | Purpose Selection "Fees Payment"                                                    | 4 |
|    | 1.5   | Login                                                                               | 5 |
| 2. | Basic | registration for student                                                            | 6 |
|    | 2.1   | Student will enter information regarding personal detail.                           | 6 |
|    | 2.2   | Student will upload relevant documents                                              | 7 |
|    | 2.3   | Student will fill institute detail                                                  | 7 |
|    | 2.4   | Student will lock their profile                                                     | 8 |
| 3. | Stud  | ent SSO DASHBOARD (All information, Status of Profile Validation & Fees Validation) | 9 |

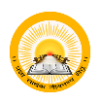

## S UDAYAM-COGENT

### 1. New Registration Process

#### **Registration Instruction** 1.1

• Read instruction carefully before starting registration.

| <ul> <li>Dear Student,</li> <li>Welcome to the COGENT Online Fees Portal. This portal provides you a platform for online payment of your college fees. Read carefully instructions given below for your registration and for filling up the required form. Keep the following documents (Soft copy/Scanned copy) and other details, ready with you before sign up and login.</li> <li>Keep the following documents (Soft copy/Scanned copy) and other details, ready with you before sign up and login.</li> <li>Passport size photo(Less than 50KB in size and in JPG format).</li> </ul> Registration Steps <ol> <li>First sign up with your email Id and mobile number.</li> <li>After successful sign up, login with your email id and password.</li> <li>Fill up the required personal details, institute details, upload the required documents and result details and submit the form.</li> <li>After submission of the form, your unique ID will be generated.</li> <li>Note down the unique ID and keep it safe with you.</li> <li>After this process is over, your form will be verified by your College and you will receive a message and link for online payment of fees on your email Id and mobile number. </li> <li>Pay the online fees through the link sent to you.</li> <li>If your form is rejected by your college, then you will be notify by email and message.</li> <li>Then you will have to fill or edit the form again and make the required changes.</li> </ol> |                                                                                                    | INSTRUCTIONS                                                                                                    |
|----------------------------------------------------------------------------------------------------|----------------------------------------------------------------------------------------------------|----------------------------------------------------------------------------------------------------|
| <ul> <li>Welcome to the COGENT Online Fees Portal. This portal provides you a platform for online payment of your college fees. Read carefully instructions given below for your registration and for filling up the required form. Keep the following documents (Soft copy/Scanned copy) and other details, ready with you before sign up and login.</li> <li>Keep the following documents (Soft copy/Scanned copy) and other details, ready with you before sign up and login.</li> <li>Passport size photo(Less than 50KB in size and in JPG format).</li> </ul> Registration Steps <ol> <li>First sign up with your email Id and mobile number.</li> <li>After submission of the form, your unique ID will be generated.</li> <li>Note down the unique ID and keep it safe with you.</li> <li>After this process is over, your form will be verified by your College and you will receive a message and link for online payment of fees on your email Id and mobile number. Pay the online fees through the link sent to you. If your form is rejected by your college, then you will be notify by email and message. Then you will have to fill or edit the form again and make the required changes.</li></ol>                                                                                                    | Dear Student,                                                                                                    |                                                                                                    |
| <ul> <li>Keep the following documents (Soft copy/Scanned copy) and other details, ready with you before sign up and login.</li> <li>Passport size photo(Less than 50KB in size and in JPG format).</li> <li>Registration Steps <ol> <li>First sign up with your email Id and mobile number.</li> <li>After successful sign up, login with your email id and password.</li> <li>Fill up the required personal details, institute details, upload the required documents and result details and submit the form.</li> <li>After submission of the form, your unique ID will be generated.</li> <li>Note down the unique ID and keep it safe with you.</li> <li>After this process is over, your form will be verified by your College and you will receive a message and link for online payment of fees on your email Id and mobile number.</li> <li>Pay the online fees through the link sent to you.</li> <li>If your form is rejected by your college, then you will be notify by email and message.</li> <li>The you will have to fill or edit the form again and make the required changes.</li> </ol> </li> </ul>                                                                                                    | Welcome to the COGENT Online Fees Portal. This j<br>below for your registration and for filling up the required f<br>up and login.                        | portal provides you a platform for online payment of your college fees. Read carefully instructions giver<br>orm. Keep the following documents (Soft copy/Scanned copy) and other details, ready with you before sign |
| <ul> <li>Passport size photo(Less than 50KB in size and in JPG format).</li> <li>Registration Steps <ol> <li>First sign up with your email Id and mobile number.</li> <li>After successful sign up, login with your email id and password.</li> <li>Fill up the required personal details, institute details, upload the required documents and result details and submit the form.</li> <li>After submission of the form, your unique ID will be generated.</li> <li>Note down the unique ID and keep it safe with you.</li> <li>After this process is over, your form will be verified by your College and you will receive a message and link for online payment of fees on your email Id and mobile number.</li> <li>Pay the online fees through the link sent to you.</li> <li>If your form is rejected by your college, then you will be notify by email and message.</li> <li>Then you will have to fill or edit the form again and make the required changes.</li> </ol> </li> </ul>                                                                                                    | Keep the following documents (Soft copy/Scanned copy) a                                                                                                   | nd other details, ready with you before sign up and login.                                                                                                    |
| <ol> <li>First sign up with your email Id and mobile number.</li> <li>First sign up with your email Id and mobile number.</li> <li>After successful sign up, login with your email id and password.</li> <li>Fill up the required personal details, institute details, upload the required documents and result details and submit the form.</li> <li>After submission of the form, your unique ID will be generated.</li> <li>Note down the unique ID and keep it safe with you.</li> <li>After this process is over, your form will be verified by your College and you will receive a message and link for online payment of fees on your email Id and mobile number.</li> <li>Pay the online fees through the link sent to you.</li> <li>If your form is rejected by your college, then you will be notify by email and message.</li> <li>Then you will have to fill or edit the form again and make the required changes.</li> </ol>                                                                                                    | Passport size photo(Less than 50KB in size and in JF                                                                                                    | 'G format).                                                                                                    |
| <ol> <li>First sign up with your email Id and mobile number.</li> <li>After successful sign up, login with your email id and password.</li> <li>Fill up the required personal details, institute details, upload the required documents and result details and submit the form.</li> <li>After submission of the form, your unique ID will be generated.</li> <li>Note down the unique ID and keep it safe with you.</li> <li>After this process is over, your form will be verified by your College and you will receive a message and link for online payment of fees on your email Id and mobile number.</li> <li>Pay the online fees through the link sent to you.</li> <li>If your form is rejected by your college, then you will be notify by email and message.</li> <li>Then you will have to fill or edit the form again and make the required changes.</li> </ol>                                                                                                    | Registration Steps                                                                                                    |                                                                                                    |
| <ol> <li>After successful sign up, login with your email id and password.</li> <li>Fill up the required personal details, institute details, upload the required documents and result details and submit the form.</li> <li>After submission of the form, your unique ID will be generated.</li> <li>Note down the unique ID and keep it safe with you.</li> <li>After this process is over, your form will be verified by your College and you will receive a message and link for online payment of fees on your email Id and mobile number.</li> <li>Pay the online fees through the link sent to you.</li> <li>If your form is rejected by your college, then you will be notify by email and message.</li> <li>Then you will have to fill or edit the form again and make the required changes.</li> </ol>                                                                                                    | 1. First sign up with your email Id and mobile number.                                                                                                    |                                                                                                    |
| <ol> <li>Fill up the required personal details, institute details, upload the required documents and result details and submit the form.</li> <li>After submission of the form, your unique ID will be generated.</li> <li>Note down the unique ID and keep it safe with you.</li> <li>After this process is over, your form will be verified by your College and you will receive a message and link for online payment of fees on your email Id and mobile number.</li> <li>Pay the online fees through the link sent to you.</li> <li>If your form is rejected by your college, then you will be notify by email and message.</li> <li>Then you will have to fill or edit the form again and make the required changes.</li> </ol>                                                                                                    | 2. After successful sign up, login with your email id and                                                                                                 | d password.                                                                                                    |
| <ol> <li>After submission of the form, your unique ID will be generated.</li> <li>Note down the unique ID and keep it safe with you.</li> <li>After this process is over, your form will be verified by your College and you will receive a message and link for online payment of fees on your email Id and mobile number.</li> <li>Pay the online fees through the link sent to you.</li> <li>If your form is rejected by your college, then you will be notify by email and message.</li> <li>Then you will have to fill or edit the form again and make the required changes.</li> </ol>                                                                                                    | 3. Fill up the required personal details, institute details,                                                                                              | upload the required documents and result details and submit the form.                                                                                                    |
| <ol> <li>Note down the unique ID and keep it safe with you.</li> <li>After this process is over, your form will be verified by your College and you will receive a message and link for online payment of fees on your email Id and mobile number.</li> <li>Pay the online fees through the link sent to you.</li> <li>If your form is rejected by your college, then you will be notify by email and message.</li> <li>Then you will have to fill or edit the form again and make the required changes.</li> </ol>                                                                                                    | 4. After submission of the form, your unique ID will be                                                                                                   | generated.                                                                                                    |
| <ol> <li>Pay the online fees through the link sent to you.</li> <li>If your form is rejected by your college, then you will be notify by email and message.</li> <li>Then you will have to fill or edit the form again and make the required changes.</li> </ol>                                                                                                    | <ol> <li>Note down the unique ID and keep it safe with you.</li> <li>After this process is over, your form will be verified<br/>mobile number.</li> </ol> | by your College and you will receive a message and link for online payment of fees on your email Id and                                                                                                    |
| <ol> <li>8. If your form is rejected by your college, then you will be notify by email and message.</li> <li>9. Then you will have to fill or edit the form again and make the required changes.</li> </ol>                                                                                                    | 7. Pay the online fees through the link sent to you.                                                                                                    |                                                                                                    |
| 9. Then you will have to fill or edit the form again and make the required changes.                                                                                                    | 8. If your form is rejected by your college, then you will                                                                                                | ll be notify by email and message.                                                                                                    |
|                                                                                                    | 9. Then you will have to fill or edit the form again and                                                                                                  | make the required changes.                                                                                                    |

#### Sign up for COGENT Online Fees Payment 1.2

Please, Use your active Email-Id and Mobile Number for registration. Where you will • get your OTP verification code.

| A Contraction of the second     |  |
|---------------------------------|--|
| COGENT                          |  |
| 🖻 Your Email Address            |  |
| Q Your Mobile No                |  |
| & Enter Password                |  |
| & Confirm Password              |  |
| REGISTER                        |  |
| Already have an account ? Login |  |

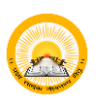

# OUDAYAM-COGENT

#### Verification with OTP 1.3

Enter you generated OTP verification code to verify your Email-Id and Mobile • number.

| COGENT                             |
|------------------------------------|
| Verify Your Details                |
| We have sent OTP to your mail id   |
| Enter Mail OTP                     |
| We have sent OTP to your moblie no |
| Enter Mobile OTP                   |
|                                    |
| VERIFY                             |
| resend OTP                         |
| Already have an account ?   oain   |

INSTRUCTION

Collection Portal.

university.

1. Select purpose "Fees Payment" if you are registering from Gover Higher Education Colleges and want to pay your fees through Online Fees

2. Select purpose "SSIP" if you are working/ have worked on SSIP Project and you have got mult from your institute coordinator 3. During registration select your proper institute type/f you belong to engineering field than select "Govt-Technical Option" as institute type and after select your proper institute from list.If you belong to higher educational institute than select "Govt-Higher Option" as institute type and select your proper institute from listif your programe is directly running under university than and only then select "University" as your institute type and than select your

4. In case of any query during purpose selection during registration kindly contact your institute or COGENT Student SSO Portal Help line number.

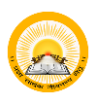

## 🙈 | UDAYAM-COGENT

#### Purpose Selection "Fees Payment" 1.4

Choose your purpose from below screen. For online fee payment choose Fees • Payment and Search and Select Relevant Institute.

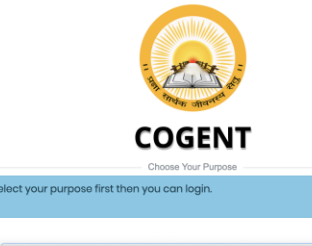

Startup / innovation (SSIP)

#### સૂચનાઓ

સ્પૂરમાં આગ નીવેને સુરબા પ્રત્મ પૂર્વલ થાંધીને ત્યારા જુરુદ્રેશન પાનેને ચીગ્ય હેતુ પાંસ કશે. 9 બે બ બે બધા વિક્વાની સરકારી કોલેપક વિધાર્થી તરીકે જુરુદ્વેશન કરવા ધરાવાં વોળ અને ઓનવાઈન માઢાયથી 'ઓનવાઈન કીશ કલેકલન પોંડા પૈય હી ભરવા માંગતા થેના વી 'ભરક Poyment' વેનુ પાકંક કો. 9 બે બે બે 550 મેંગેલ્સ પ્રચાર કરી કરા ચોહ સાથવા કોન વોથ અને અને બનવી સંસામના કો-ઓરીનેટર પાકંત જુરુદ્વેશન વાળ વાં-પોલા ખાનેલ બોલ તો 'SSB' હેતુ પાંસ કશે. 3) શુરુદ્વેશન કરવી ભરખ વેલાં કોઈ મેં તેનું પાસંક કરો. 3) જુરુદેશન કરવી ભરખ વેલાં કો અને નાર્ગર તેને બે બેલા વિદ્યાર બેને વાલે વિકાર વાં શ્વા હોન તો બન્ટેરાટુટ શાંન બેલી ની આંદર 'બેલ્યને વિકાર પાંસ કરો અને ભારાસ્ય વાળી વેલાં પાંસ કરો તો વાલા પ્રોપ્ત કો બોળ સુરબીસ્થી ની આંદર 'બેલ્યનો વોલ બો અને વો અ સ્પાર કરો અને બારાસ્ય વાળે વિકાર બોલ ગાંધ અને બાન્ટે વેલુક્સી ની આંદર આવતો વોલ તે એ તો અને સ્વારક્ષેટ્સાર સાથે તેના માં પ્રોપ્તમાં પ્રોપ્ત પાંસ કો એ નારાસ્યાલ તાનું વ્યવેશી પાંસ કો. 1) જે સ્ટ્રબુરેશન દાવ્યાન હેતુ પાંસ કરશ. દારયાન કોઈ પુરંકતી થાયતા તો તાથી કોલેપ કાયતા 'COGENT Student SSO Portar' હેલવાતાન નંબર પર સાંક કરો.

#### INSTRUCTION

1. Select purpose "Fees Payment" if you are registering from Governe Higher Education Colleges and want to pay your fees through Online Fees Collection Portal.

2. Select purpose "SSIP" if you are working/ have worked on SSIP Project and you have got mail from your institute coordinator 3. During registration select your proper institute type. If you belong to

engineering field than select "Govt-Technical Option" as institute type and after select your proper institute from listif you belong to higher educational institute than select "Govt-Higher Option" as institute type and select your proper institute from list.If your programe is directly running under university than and only then select "University" as your institute type and than select your university.

4. In case of any query during purpose selection during registration kindly contact your institute or COGENT Student SSO Portal Help line number

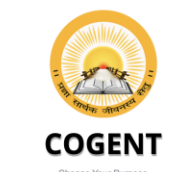

#### elect your purpose first then you can loain

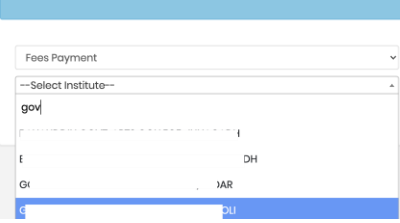

#### સૂચનાઓ

પુરવ માળ્યો નીબેને સુરક્ષમાં પ્રક્રમ પૂર્વક વાંધીને ત્યારા જુરુટ્ટેકમ માર્ટતે વોચ્ચ હેતુ પાસં કરો. • પે વાં પંચાર શિક્ષ્યનો સરકારી કોલેપના વિચાર્ગ તેલે Toos Poymont' હતુ પાસં કરો. • પે વાં વે 350 મોર્ગેક્ટ પર કામ કહે 28 વાં હેવ મળવા કોલ વો અને તેનને તથવી સંસ્થાન કો-ઓર્ડીનેટર મારફલે જુરુટ્ટેકમ વાલ મંગેલા બંધ બંધ ની '550' હતું પાસં કરો વાં 150' વે વાં પાસં કરો • 3) જુરેટ્ટર કરવી વખતે વર્ષ એ એન્સીમોર્ટ્સન કરવા વિચાર્થી વાં તાં ઇન્ટરેટરૂટ રાઇપ તરીકે 'Covt-Toohnicol' વિકલ્પ પાસં કો અને ભારતાય વાં કે 150' ને પુંચાર કરતા નિધાર્થી વાં તાં છંન્ટરેટરૂટ રાઇપ તરીકે 'Covt-Toohnicol' વિકલ્પ પાસં કો એને ભારતાય વાં કો વે બંધ અને સારકાર તમાં વી લોધ પાસં કરો તો નામાં પ્રેમળા તે વાં તો વાં ત્યરિક્ટ 'Covt-Topfor' કિલ્પ પાસં કો અને ભારકાર તમાં લોધ પાસં કરો તો નામાં પ્રેમળ મોં પોયમ સ્વીબધી ત્યે બંધ જીવની વાં વેટ વાલતો વે વાં તો અને પર સરકેટવુટ ટાંપ તરીકે 'University' Piseu માં કા બે અને ભારતાર ભાલી ચુનિયાંથી પાસં કા છે. ગે જીરુટેસન દરવામ તે વું પરંકદેવટ દરામાં કોઈ પૂસેલી પરાસ હતે બાસી કોલેપ અલગા 'COOBH' Student SSO Potta' ઢેલતામાં તંત્વ પરંક કરો.

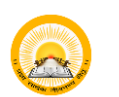

## O UDAYAM-COGENT

#### 1.5 Login

Login with your registered Email-Id or Mobile number and Password for • further process.

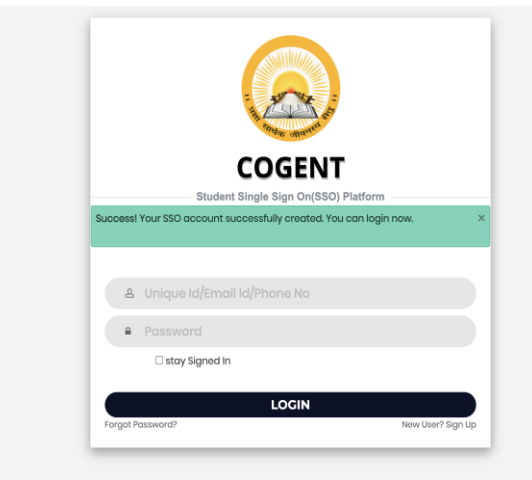

| 2. Basic<br>2.1 Stu<br><b>२.</b> содемт | registration for studer<br>Ident will enter information | nt.<br>regarding      | personal detail.        | år - |
|-----------------------------------------|---------------------------------------------------------|-----------------------|-------------------------|------|
|                                         |                                                         |                       |                         |      |
|                                         | Personal Detail Upload Documents                        |                       | tail Finish             |      |
|                                         | Basic Registration                                      |                       |                         |      |
|                                         | 📋 Board Basic Detail                                    |                       |                         |      |
|                                         | Admission Type *                                        | HSC Passing Stat      | e *                     |      |
|                                         | After HSC                                               | GUJARAT               | ~                       |      |
|                                         | HSC Board * HSC Seat No *                               | Exam Month *          | Exam Year *             |      |
|                                         | ~ ~                                                     | MAR                   | ▼ 2019                  |      |
|                                         | Enter your basic details                                | TCH DETAIL            |                         |      |
|                                         | Indicates required details                              |                       |                         |      |
|                                         |                                                         | Registered Mobile     | ≥ No                    |      |
|                                         | A Personal Info                                         |                       |                         |      |
|                                         | Student Name *                                          |                       |                         |      |
|                                         | Student Name                                            |                       |                         |      |
|                                         | Father Full Name *                                      | Gender *              |                         |      |
|                                         | SURNAME FATHERNAME GRANDFATHERNAME                      | Male                  | ~                       |      |
|                                         | Aadhar Card No                                          | Date of Birth *       |                         |      |
|                                         | Aadhar Card No                                          | Date of Birth         |                         |      |
|                                         | Nationality *                                           | Category *            | ~                       |      |
|                                         | Religion Minority                                       | Select                | Native Place *          |      |
|                                         | Hindu V Not Applical                                    | ble 🗸                 | NATIVE PLACE            |      |
|                                         | Present Address(Max 255 Character) *                    | Permanent Addre       | ss(Max 255 Character) * |      |
|                                         |                                                         |                       |                         |      |
|                                         | State *                                                 | State *               |                         |      |
|                                         | Select                                                  | ✓ Select              | ~                       |      |
|                                         | District *                                              | District *     Select | ~                       |      |
|                                         | Taluka *                                                | Taluka *              |                         |      |
|                                         | Select                                                  | ✓ Select              | ~                       |      |
|                                         | Pincode *                                               | Pincode *             |                         |      |
|                                         | Pincode                                                 | Pincode               |                         |      |
|                                         | HSC Details                                             |                       |                         |      |
|                                         | HSC School Name *                                       |                       |                         |      |
|                                         |                                                         |                       |                         |      |
|                                         | Obtained Marks * Total Marks *                          |                       | Percentile *            |      |
|                                         |                                                         |                       | 50.14                   |      |
|                                         | Additional Details                                      |                       |                         |      |
|                                         | Father Mobile No *                                      | Father Email Add      | ress                    |      |
|                                         |                                                         | Email Address         |                         |      |
|                                         | Are you living with your guardians? Oves @No            | SUBMIT                |                         |      |

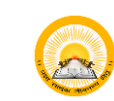

## UDAYAM-COGENT

2.2 Student will upload relevant documents.

|                                |                                                                                                    |                                                                                                    |                                                                                                    |                          | <b>&amp;</b> x |
|--------------------------------|----------------------------------------------------------------------------------------------------|----------------------------------------------------------------------------------------------------|----------------------------------------------------------------------------------------------------|--------------------------|----------------|
|                                |                                                                                                    |                                                                                                    |                                                                                                    |                          |                |
|                                | D Upload Documer                                                                                                    | ts                                                                                                    |                                                                                                    |                          |                |
|                                | Instructions for upload<br>1. It is mandatory to upload P<br>2. After selecting one file click<br>3. After uploading any docun<br>then re-upload it. | ing documents<br>assport size photo and must be less<br>c on upload button.At a time you can<br>ent if you want to change/re-upload | than 50KB in size and in jpg format.<br>upload a single file only.<br>d any document the first delete alrea | dy uploaded document and |                |
|                                | Choose Choose a file                                                                                                    | nograph()pg/)peg only)                                                                                                    |                                                                                                    | Upload                   |                |
|                                |                                                                                                    | NEX                                                                                                    | ST                                                                                                    |                          |                |
| Copyright © 2020 Education Dep | artment, Government Of Gujara                                                                                                    | t , All rights reserved.                                                                                                    |                                                                                                    |                          |                |

#### Student will fill institute detail. 2.3

| COGENT | -                                                                   |               |                            | _                          |     |                                             |   |  | <b>≜</b> × | ው |
|--------|---------------------------------------------------------------------|---------------|----------------------------|----------------------------|-----|---------------------------------------------|---|--|------------|---|
|        | Personal Detail                                                     | Uple          | bad Documents              | Institute Deta             | nil | Finish                                      |   |  |            |   |
|        | Documents detail updated succes                                     | sfully.       |                            |                            |     |                                             | × |  |            |   |
|        | 🖞 Current Institute Detail                                          |               |                            |                            |     |                                             |   |  |            |   |
|        | Enter your current institute detail<br>* Indicates required details | 5             |                            |                            |     |                                             |   |  |            |   |
|        | Select Program Level *                                              |               | Institute Name *           |                            |     |                                             |   |  |            |   |
|        | Select Program Select Program *                                     | v             | Select Semester*           |                            | E   | nrollment No *                              | ~ |  |            |   |
|        | Select Program                                                      | ~             | Select                     | ~                          |     | ENROLLMENT NO                               |   |  |            |   |
|        | □ I agree & accept,the details of my                                | y current ins | titute entered above is co | orrect and after submittin | ng  | it I will not able to modify it afterwards. |   |  |            |   |

Copyright © 2020 Education Department, Government Of Gujarat , All rights reserved.

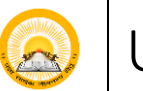

## UDAYAM-COGENT

#### Student will lock their profile. 2.4

• Students will lock their profile. After locking the profile student will get unique registration number (SSO) and student will not able to modify his/her details.

|   |                                                                                                    |                                                                                                    |                                                                                 |                                                 | <b>≜</b> × | ወ |
|---|----------------------------------------------------------------------------------------------------|----------------------------------------------------------------------------------------------------|---------------------------------------------------------------------------------|-------------------------------------------------|------------|---|
| _ |                                                                                                    |                                                                                                    |                                                                                 |                                                 |            |   |
|   | Personal Detail                                                                                                    | Upload Documents                                                                                              |                                                                                 | Finish                                          |            |   |
|   | 🖞 Lock Profile                                                                                                    |                                                                                                    |                                                                                 |                                                 |            |   |
|   | Dear, <b>Note down your uniq</b><br>subsequent processes                                                                                                    | you have successully completed<br>Your unique registration<br>ue id and keep it safe with you.!<br>s.         | d all steps of registration.<br>id is<br>t will be utilized further for fee     | s payment and all                               |            |   |
|   | Please read below give                                                                                                    | ven instruction carefully and m                                                                               | ove further to lock your profi                                                  | ile.                                            |            |   |
|   | I agree and declare<br>documents , current in<br>be able to further cha                                                                                                    | e that all the four sections of reg<br>nstitute details and semester res<br>inge details after locking my pro | istration process i.e. personal o<br>ult details those I have filled a<br>file. | details, uploaded<br>re correct and I will not  |            |   |
|   | I understand that on the index of the index of the ind | only after locking my profile I wi<br>y institute detail section                                              | ll be eligible to be validated by                                               | y my institute which I                          |            |   |
|   | I understand that of<br>details I have submitte<br>as above.                                                                                                    | only after my institute successful<br>ed here, I will be eligible to pay                                      | ly validates my registration pro<br>fees online using unique id ger             | ofile by examining the<br>nerated and mentioned |            |   |
|   |                                                                                                    | Lock                                                                                                    | Profile                                                                         |                                                 |            |   |

Copyright © 2020 Education Department, Government Of Gujarat , All rights reserved.

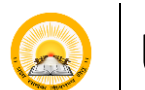

## UDAYAM-COGENT

## 3. Student SSO DASHBOARD (Student Profile, Status of Profile Validation & Fees Validation)

| COGENT                    | ≡ Home                         |                         |                   |                   |                | 🚔 🗘 Hello         |  |
|---------------------------|--------------------------------|-------------------------|-------------------|-------------------|----------------|-------------------|--|
| Fees Payment Dashboard    | Profile S                      | tatus                   | Profile Va        | alidated          | Fees Validated |                   |  |
| View Student Profile      | Locked                         |                         | Valida            | ated              | Pending        |                   |  |
| Submit Fees Payment Issue | Personal Info                  |                         |                   |                   | Registratio    | n Id :            |  |
|                           | Student Name                   |                         | Father Full Name  |                   | Date of Birth  |                   |  |
|                           | <b>Gender</b><br>Female        |                         | Email Address     |                   | Mobile No      |                   |  |
|                           | Nationality                    |                         | Religion          |                   | Category       |                   |  |
|                           | Minority                       |                         | Native Place      |                   | - Ceneral      |                   |  |
|                           | Present Address                | <b>State</b><br>GUJARAT | District          | Taluka            |                | Pincode<br>380054 |  |
|                           | Permenent Address              | <b>State</b><br>GUJARAT | District<br>Kutch | Taluka            |                | Pincode<br>380054 |  |
|                           |                                |                         |                   |                   |                |                   |  |
|                           | HSC Details                    |                         |                   |                   |                |                   |  |
|                           | Percentile                     |                         | Obtained Marks    |                   | Total Marks    |                   |  |
|                           | 89.2                           |                         | 279.0             |                   | 300.0          |                   |  |
|                           | Current Institute Detai        | il                      |                   |                   |                |                   |  |
|                           | <b>Program Level</b><br>UG     | ram Level               |                   |                   | Semester<br>3  |                   |  |
|                           | Institute Name                 |                         |                   | Medium<br>ENGLISH |                |                   |  |
|                           | Enrollment Number              |                         |                   |                   |                |                   |  |
|                           | Document Detail                |                         |                   |                   |                |                   |  |
|                           | STUDENT_PHOTO<br>View Document |                         |                   |                   |                |                   |  |
|                           |                                |                         |                   |                   |                |                   |  |